# Unity Plugin for Android User Guide

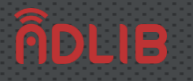

Copyright © Mocoplex, Inc

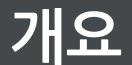

애드립 Unity 플러그인 적용을 위한 문서입니다. 애드립 Unity 플러그인을 사용하기 위해서 다음 항목이 필요합니다.

- 애드립 API 키
- 애드립 최신 SDK(4.2.1.1 이상), SubView
- Google Play services 라이브러리
- 각 광고 플랫폼 사이트에서 발급받은 APP ID 및 최신 SDK

이 애드립 Unity 플러그인은 애드립 SDK (4.2.1.1)과 Unity 4.5 에서 작성 되었으며, 이전 버전에 대해서는 테스트가 이루어 지지 않았습니다.

※ 중요 ※

Unity 적용 시 애드립 SDK 는 ver.4.2.1.1 이상의 라이브러리를 사용하시기 바랍니다.

Jar 파일에 리소스를 포함하는 몇몇 플랫폼들은, 해당 리소스를 유니티에서 불러오지 못해 노출이 되지 않을 수 있습니다.

# 플러그인 import

- 1. Assets > Import Package > Custom Package 메뉴를 클릭합니다.
- 2. AdlibUnityPlugin.unitypackage 파일을 선택하고, 모든 항목을 Import 합니다.
- 3. Assets/Plugins/AdlibPlugin/ 폴더에 있는 AdlibPlugin prefab 을 Unity scene으로 드래그 합니다.

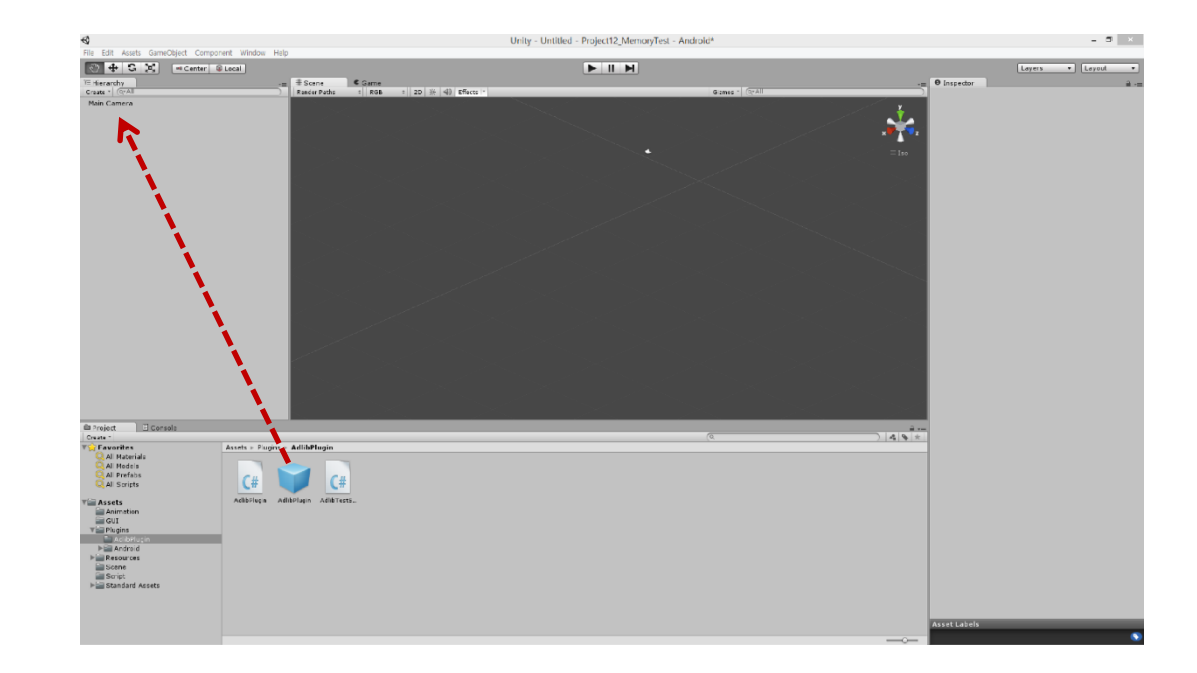

1. 안드로이드 빌드 후,

ProjectName/Temp/StagingArea 폴더에 있는 AndroidManifest.xml 파일을 복사하여 Assets/Plugins/Android 폴더에 넣습니다.

2. Assets/Plugins/Android/AndroidManifest.xml 에 애드립 및 타 광고 플랫폼들 사용에 필요한 Activity와 퍼미션을 추가합니다.

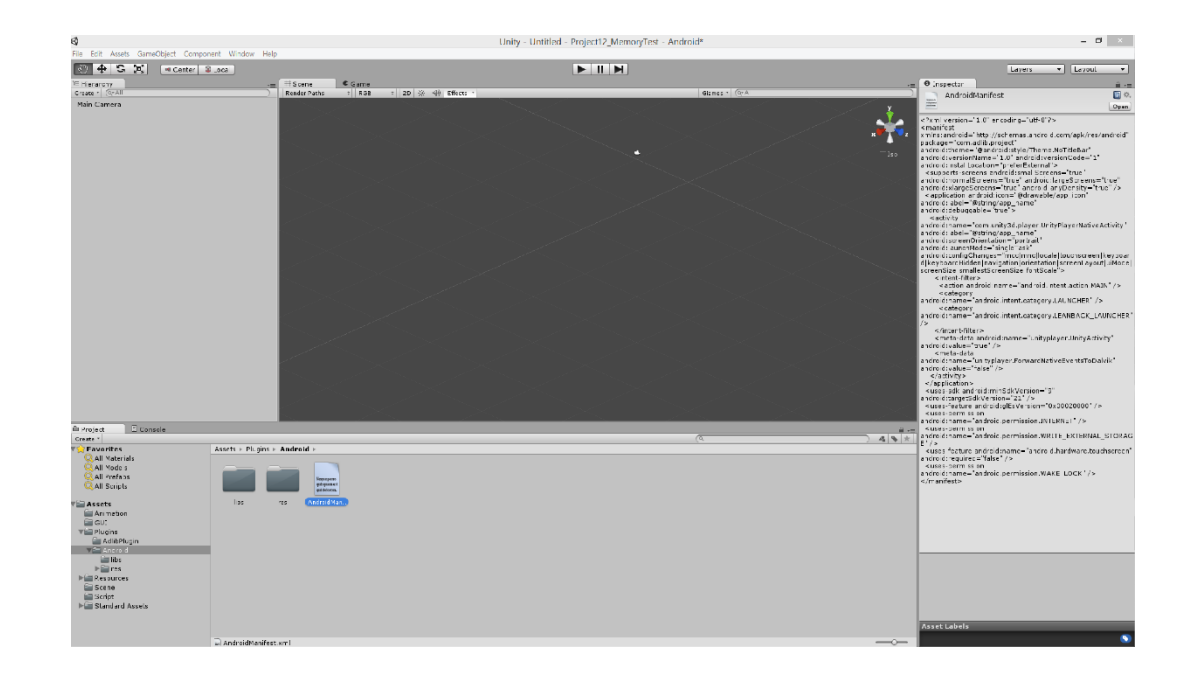

# 플러그인 적용 #1 - Android Manifest.xml (2)

- 아래의 권한을 추가하지 않을 경우 Exception이 발생합니다.
- •애드립 SDK 최소 버전은 9 입니다.(Android2.3이상)
- 타플랫폼의 최소버전이 애드립 보다 높다면 변경하시기 바랍니다.

<uses-sdk android:minSdkVersion="9" />

<!-- 애드립 실행에 필요한 권한 각 플랫폼 별로 요청하는 권한이 모두 다르기 때문에 아래 권한들을 모두 추가하는 것을 추천합니다. --> <uses-permission android:name="android.permission.INTERNET" /> <uses-permission android:name="android.permission.ACCESS\_NETWORK\_STATE" /> <uses-permission android:name="android.permission.WRITE\_EXTERNAL\_STORAGE"/> <uses-permission android:name="android.permission.READ\_EXTERNAL\_STORAGE"/> <uses-permission android:name="android.permission.READ\_EXTERNAL\_STORAGE"/> <uses-permission android:name="android.permission.READ\_EXTERNAL\_STORAGE"/> <uses-permission android:name="android.permission.READ\_PHONE\_STATE" /> <!-- 여기까지 애드립 사용을 위한 필수 권한 -->

<!-- 플랫폼에 따라 아래의 권한을 추가하시기 바랍니다. (애드립의 필수는 아닙니다.) --> <uses-permission android:name="android.permission.ACCESS\_WIFI\_STATE" /> <uses-permission android:name="android.permission.ACCESS\_FINE\_LOCATION"/> <meta-data android:name="unityplayer.ForwardNativeEventsToDalvik" android:value="true" />

#### <application

android:icon="@drawable/icon" android:label="@string/app\_name" >

#### <!-- 구글 광고 ID 사용을 위해 꼭 추가해주세요. -->

<meta-data android:name="com.google.android.gms.version" android:value="@integer/google\_play\_services\_version" />

#### <!-- 애드립 사용을 위해 꼭 추가해주세요. -->

#### <activity

android:name="com.mocoplex.adlib.AdlibDialogActivity" android:theme="@android:style/Theme.Translucent" android:configChanges="orientation|keyboard|keyboardHidden" />

<activity android:name="com.mocoplex.adlib.AdlibWebBrowserActivity" android:configChanges="orientation|keyboard|keyboardHidden" />

<activity android:name="com.mocoplex.adlib.AdlibVideoPlayer" android:theme="@android:style/Theme.NoTitleBar" android:configChanges="orientation|keyboard|keyboardHidden" /> </application>

• 광고 플랫폼 별 필수 Activity 들은 샘플 프로젝트의 /adlibrUnity/AndroidManifest-sample/AndroidManifest.xml 및 각 플랫폼의 SDK문서를 참고해주시기 바랍니다.

# 플러그인 적용 #2 - SDK 적용 (1)

샘플 프로젝트에 포함되어 있는 SDK를 libs/adlibr.x.x.x.ar 를 찾아서 Assets/Plugins/Android/libs 폴더로 드래그하여 추가합니다.

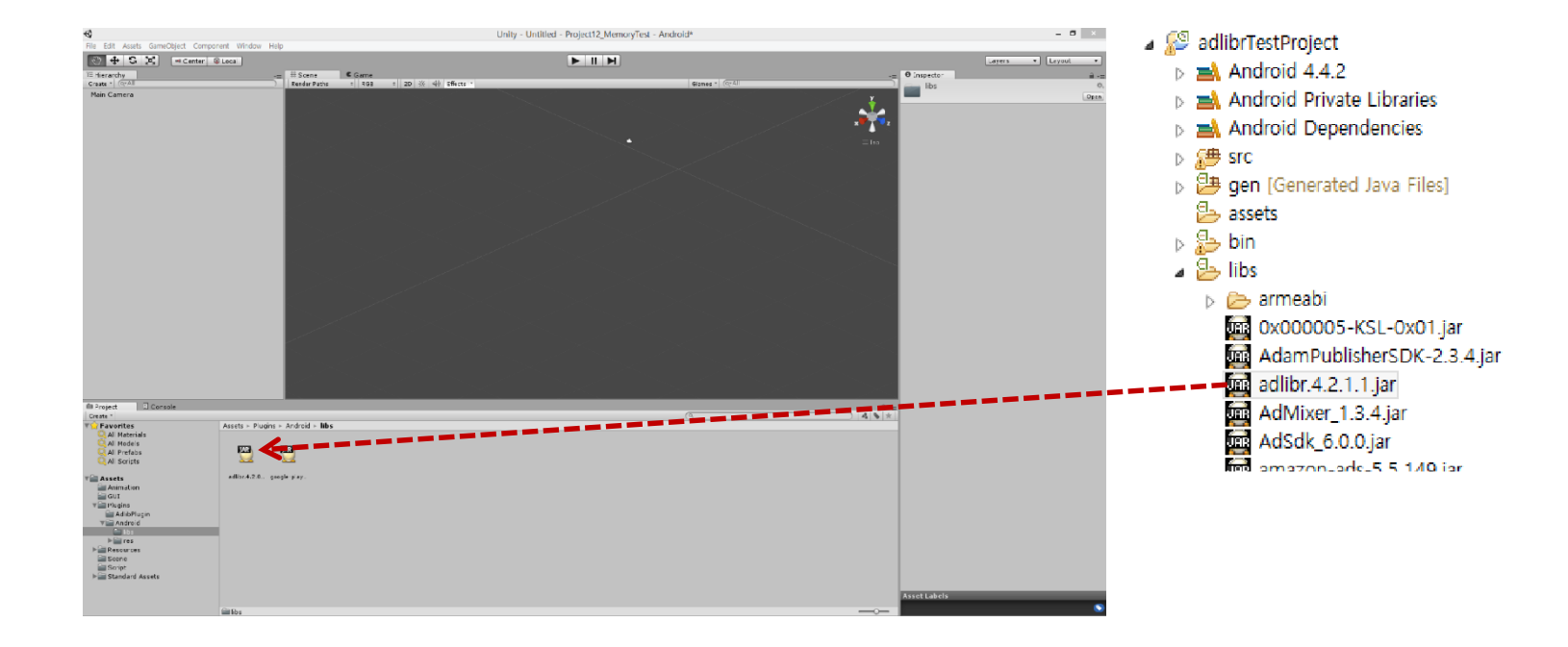

# 플러그인 적용 #2 - SDK 적용 (2)

Google Play Services 관련하여 라이브러리를 추가를 해야 합니다.

android-sdk/extras/google/google\_play\_services/libproject/google-play-services\_lib/libs 위 경로의 google-play-services.jar 파일을 Assets/Plugins/Android/libs 폴더에 드래그하여 추가합니다.

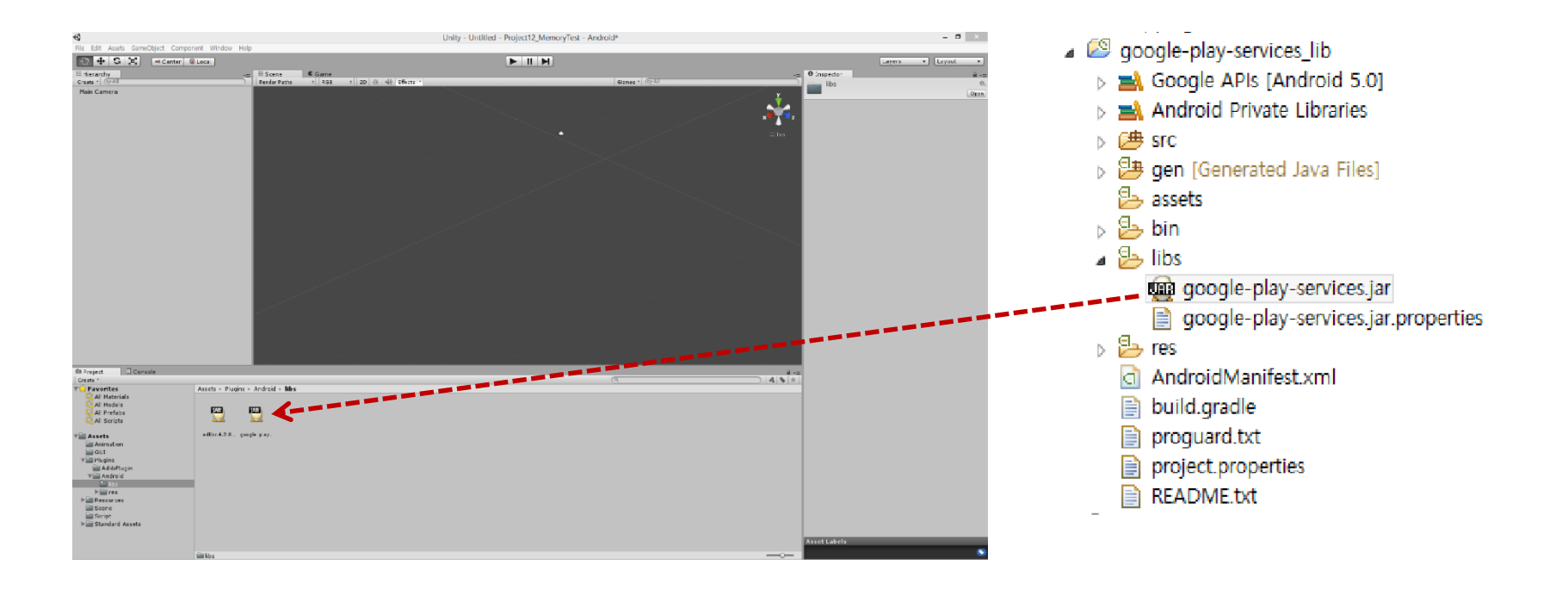

# 플러그인 적용 #2 - SDK 적용 (3)

Google Play Services 관련하여 리소스를 추가해야 합니다.

android-sdk/extras/google/google\_play\_services/libproject/google-play-services\_lib 위 경로의 res 폴더를 Assets/Plugins/Android 폴더에 드래그하여 추가합니다.

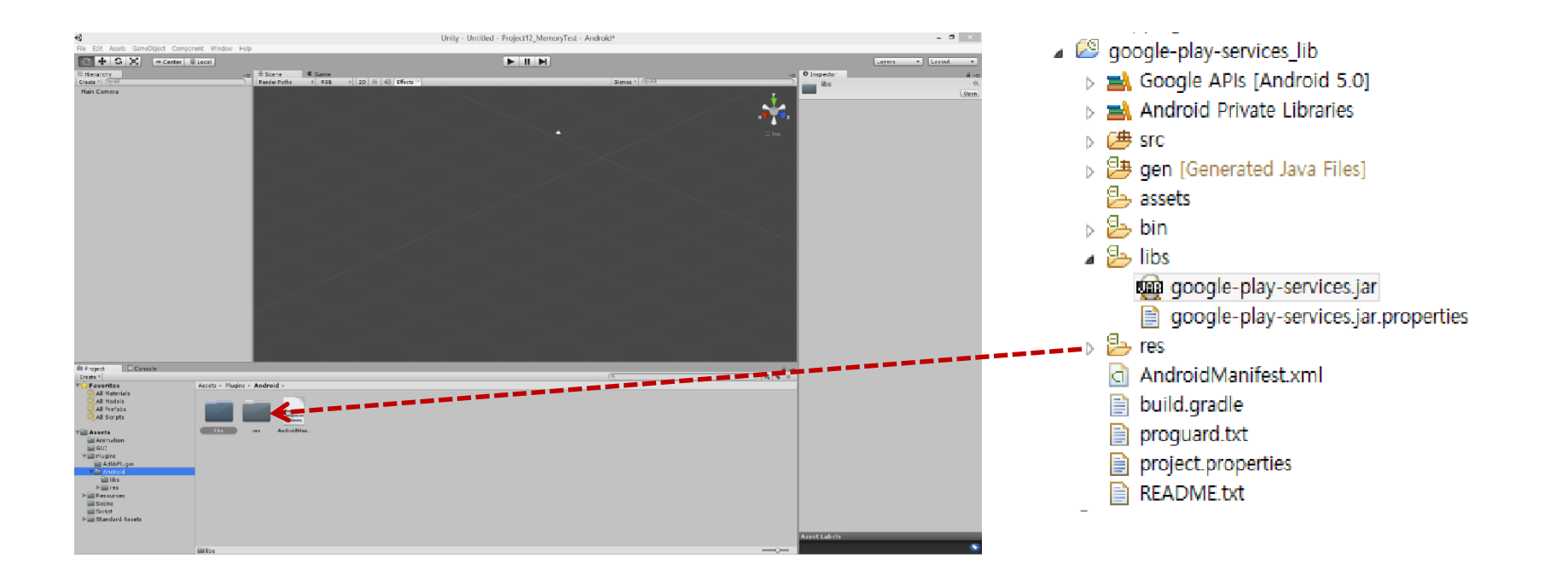

\_ 🗆 🛛

JAR Export

애드립 외에 다른 플랫폼을 사용하실 경우

Assets/Plugins/Android/libs 폴더에 subview 관련 jar 파일를 넣습니다. (Adlibr\_SubView\_Platform.jar) subview 는 샘플로 제공한 adlibrTestProject 에서 Export 하여 생성하시면 됩니다. (이클립스에서 File > Export 클릭 후 Java의 JAR File 선택하여 원하는 폴더로 jar를 생성합니다.)

JAR 생성 이후 드래그하여 추가하시면 됩니다. (※ 주의 ※ 생성 과정에서 미리 플랫폼 API Key를 넣어두셔야 합니다.)

그리고 기타 플랫폼 jar 를 추가합니다.

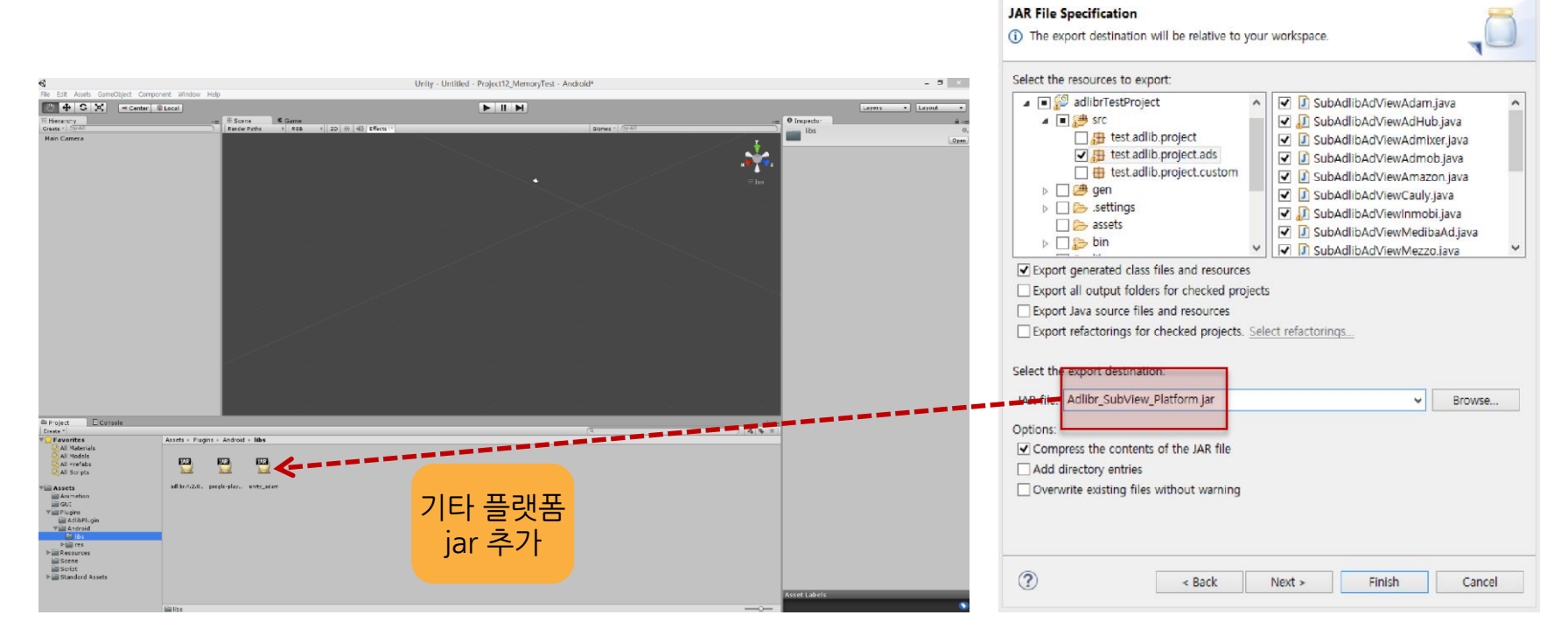

0

광고 노출을 위한 이미지 리소스를 추가해야 합니다.

애드립 SDK (adlibr.4.2.1.1 이상) 내 adlibr.4.2.1.x/assets 의 assets 폴더를 Assets/Plugins/Android 폴더에 드래그하여 추가합니다.

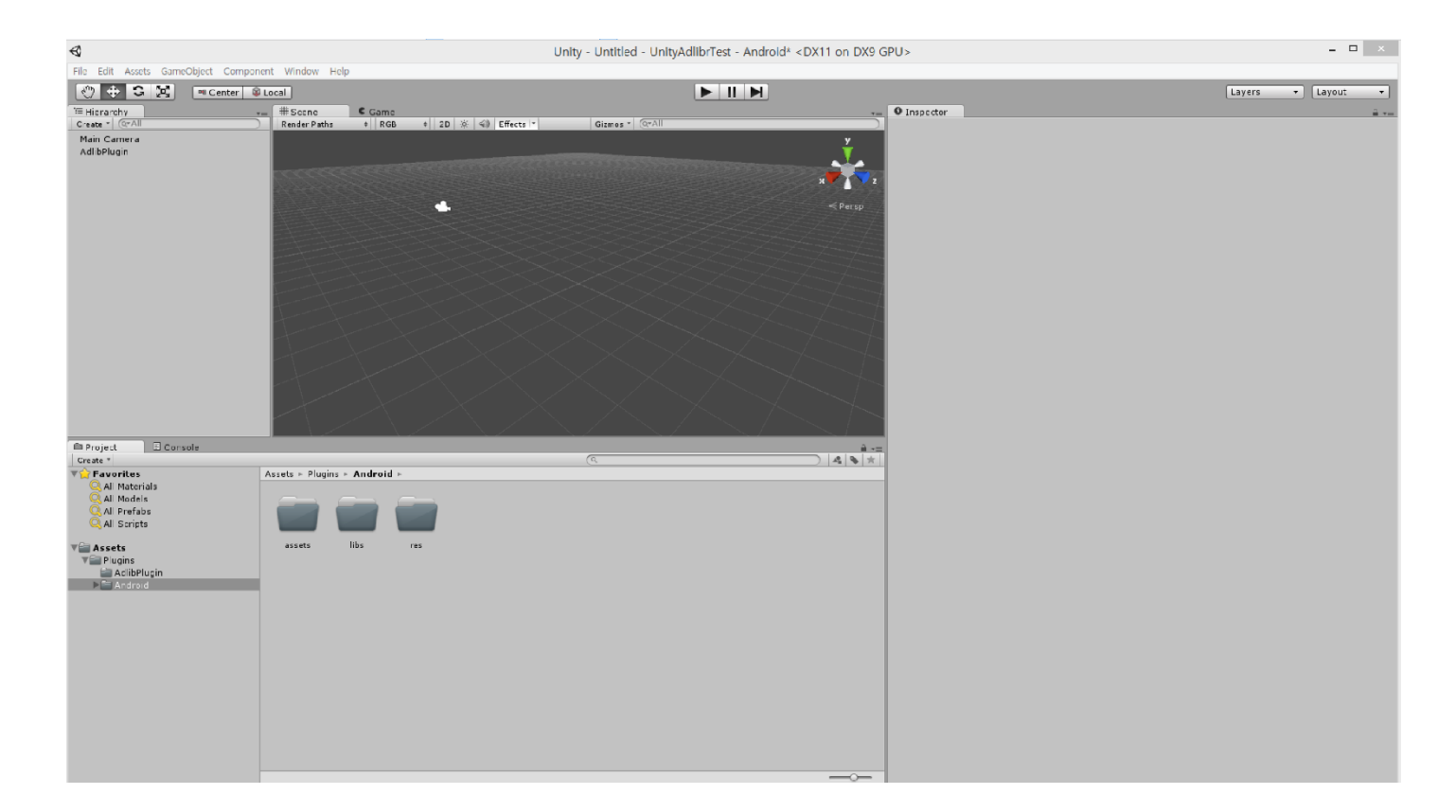

#### InitializeAdlib(string adlibKey, string adsInfo)

애드립 사용에 필요한 플랫폼 별 KEY를 setting하는 메소드로, 최초 한번 호출합니다.

- adlibKey는 string 으로 애드립 홈페이지 통해 발급받으시는 키를 넣으시면 됩니다.
- adsInfo 는 JSON 포맷의 string입니다.
- adsInfo를 구성하기 위해, 애드립 Unity 플러그인에 기본적으로 JSON for .NET library 가 추가되어 있습니다.
- 샘플 스크립트대로 형태만 일치 시킨다면 다른 JSON library를 사용하셔도 괜찮습니다

| adsInfo 포맷 예) | {"ADAM":"subview 패키지명", "ADMOB":"subview 패키지명", "CAULY":"subview 패키지명"}                                                                                                    |
|---------------|----------------------------------------------------------------------------------------------------|
| 메소드 호출 예)     | //사용하실 플랫폼을 넣어주시기 바랍니다. (기존의 각 플랫폼 Key는 subview의 jar파일에 넣어주셔야 합니다.)<br>JsonObjectCollection ads = new JsonObjectCollection():<br>ads.Add(new JsonStringValue("ADAM", "test.adlib.project.ads.SubAdlibAdViewAdam")):<br>ads.Add(new JsonStringValue("CAULY", "test.adlib.project.ads.SubAdlibAdViewCauly")):<br>ads.Add(new JsonStringValue("TAD", "test.adlib.project.ads.SubAdlibAdViewCauly")):<br>ads.Add(new JsonStringValue("TAD", "test.adlib.project.ads.SubAdlibAdViewTAD")):<br>ads.Add(new JsonStringValue("NAVER", "test.adlib.project.ads.SubAdlibAdViewTAD")):<br>ads.Add(new JsonStringValue("NAVER", "test.adlib.project.ads.SubAdlibAdViewTAD")):<br>ads.Add(new JsonStringValue("INMOBI", "test.adlib.project.ads.SubAdlibAdViewMaverAdPost")):<br>ads.Add(new JsonStringValue("INMOBI", "test.adlib.project.ads.SubAdlibAdViewMaverAdPost")):<br>ads.Add(new JsonStringValue("INMOBI", "test.adlib.project.ads.SubAdlibAdViewMedia")):<br>ads.Add(new JsonStringValue("INMOBI", "test.adlib.project.ads.SubAdlibAdViewMedia")):<br>ads.Add(new JsonStringValue("MEDIA", "test.adlib.project.ads.SubAdlibAdViewMedia")):<br>ads.Add(new JsonStringValue("MEDIA", "test.adlib.project.ads.SubAdlibAdViewMedia")):<br>ads.Add(new JsonStringValue("MEZZO", "test.adlib.project.ads.SubAdlibAdViewMedia")):<br>ads.Add(new JsonStringValue("MEZZO", "test.adlib.project.ads.SubAdlibAdViewMedizo")):<br>ads.Add(new JsonStringValue("AMZZON", "test.adlib.project.ads.SubAdlibAdViewMedizo")):<br>ads.Add(new JsonStringValue("MAZZON", "test.adlib.project.ads.SubAdlibAdViewMedizo")):<br>ads.Add(new JsonStringValue("MEZZO", "test.adlib.project.ads.SubAdlibAdViewMedizon")):<br>ads.Add(new JsonStringValue("MEZZO", "test.adlib.project.ads.SubAdlibAdViewMedizon")):<br>ads.Add(new JsonStringValue("MEDIADA", "test.adlib.project.ads.SubAdlibAdViewMedizon")):<br>ads.Add(new JsonStringValue("MEDIADA", "test.adlib.project.ads.SubAdlibAdViewMedizon")):<br>ads.Add(new JsonStringValue("MEDIADA", "test.adlib.project.ads.SubAdlibAdViewMedizon")):<br>ads.Add(new JsonStringValue("MEDIADAD", "test.adlib.project.ads.SubAdlibAdViewMedizon")):<br>ads.Add(new JsonString |

#### **ShowBanner**(BannerSize size, bool useHouseBanner, bool positionAtTop, int padding, BannerAlign align)

띠배너를 화면에 노출시킵니다.

| SIZE           | 배너 사이즈 설정.<br>BannerSize.Banner (디바이스 width X 50dp 사이즈),<br>BannerSize.Banner_320X50 (320dp X 50dp 사이즈)                                                                                                    |
|----------------|----------------------------------------------------------------------------------------------------|
| useHouseBanner | true 이면 초기 광고 로딩까지의 공백에 하우스배너 노출, false이면 하우스배너 노출하지 않음.                                                                                                    |
| positionAtTop  | true 이면 화면 상단, false이면 화면 하단에 위치.                                                                                                    |
| padding        | (optional) 상단 또는 하단으로 부터 padding( <mark>dp</mark> ) 만큼 떨어진 곳에 위치. 기본값 0.                                                                                                    |
| align          | (optional) 배너 horizontal 정렬 설정. 기본값 Center<br>BannerAlign.Left (좌측정렬)<br>BannerAlign.Right (우측정렬)<br>BannerAlign.Center (가운데정렬)                                                                                                    |
| 메소드 호출 예)      | AdlibPlugin.ShowBanner(AdlibPlugin.BannerSize.Banner, false, false);<br>AdlibPlugin.ShowBanner(AdlibPlugin.BannerSize.Banner_320x50, false, false, 50);<br>AdlibPlugin.ShowBanner(AdlibPlugin.BannerSize.Banner_320x50, true, true, 0, AdlibPlugin.BannerAlign.Left); |

## **HideBanner**()

화면에 노출된 띠배너를 숨깁니다.

메소드 호출 예)

AdlibPlugin.HideBanner();

## **ShowBannerWithPixel** (BannerSize size, bool useHouseBanner, bool positionAtTop, int padding, BannerAlign align)

띠배너를 화면에 노출시킵니다.

| SIZE           | 배너 사이즈 설정.<br>BannerSize.Banner (디바이스 width X 50dp 사이즈),                                                                                                    |
|----------------|----------------------------------------------------------------------------------------------------|
|                | BannerSize.Banner_320X50 (320dp X 50dp 사이즈)                                                                                                    |
| useHouseBanner | true 이면 초기 광고 로딩까지의 공백에 하우스배너 노출, false이면 하우스배너 노출하지 않음.                                                                                                    |
| positionAtTop  | true 이면 화면 상단, false이면 화면 하단에 위치.                                                                                                    |
| padding        | (optional) 상단 또는 하단으로 부터 padding( <mark>pixel</mark> ) 만큼 떨어진 곳에 위치. 기본값 0.                                                                                                    |
| align          | (optional) 배너 horizontal 정렬 설정. 기본값 Center<br>BannerAlign.Left (좌측정렬)<br>BannerAlign.Right (우측정렬)<br>BannerAlign.Center (가운데정렬)                                                                                                    |
| 메소드 호출 예)      | AdlibPlugin.ShowBanner(AdlibPlugin.BannerSize.Banner, false, false);<br>AdlibPlugin.ShowBanner(AdlibPlugin.BannerSize.Banner_320x50, false, false, 50);<br>AdlibPlugin.ShowBanner(AdlibPlugin.BannerSize.Banner_320x50, true, true, 0, AdlibPlugin.BannerAlign.Left); |

## LoadInterstitialAd()

전면배너를 호출합니다.

위 메소드는 1차적으로 애드립의 전면배너를 호출합니다.

애드립의 전면배너 수신이 실패했을 경우, 대쉬보드의 전면배너 스케줄 설정된 순서대로 전면배너 수신이 성공할 때 까지, 타 플랫폼의 전면배너를 호출합니다.

메소드 호출 예)

AdlibPlugin.LoadInterstitialAd();

#### **RequestInterstitial**()

전면배너를 미리 요청하여 로드하는 경우 사용합니다. 성공이후 SDK에서 주기적으로 재요청을 하며, 실패시 요청을 중단합니다. (애드립 플랫폼만 사용 가능합니다.)

메소드 호출 예)

AdlibPlugin.RequestInterstitial();

#### **ShowInterstitial**()

RequestInterstitial() 통해 성공한 경우 화면에 노출시킵니다. (애드립 플랫폼만 사용 가능합니다.)

메소드 호출 예)

AdlibPlugin.ShowInterstitial();

## 전면배너 리스너

▶ 애드립 Unity 플러그인은 다음의 리스너 이벤트를 제공합니다.

// loadFullInterstitialAd

| public static event Action (string) ReceivedInterstitial        | // 전면배너 수신 성공 - string은 수신성공한 플랫폼 이름 |
|-----------------------------------------------------------------|--------------------------------------|
| public static event Action <string> FailedInterstitial</string> | // 전면배너 수신 실패 - string은 수신실패한 플랫폼 이름 |
| public static event Action FailedToReceiveInterstitial          | // 스케쥴링된 광고 플랫폼의 모든 전면배너 수신 실패       |
| public static event Action ClosedInterstitial                   | // 전면배너 닫힘                           |

#### // showInterstitial

| public static event Action ReceivedPreInterstitial | // 전면배너 프리로드 수신 성공 |
|----------------------------------------------------|--------------------|
| public static event Action FailedPreInterstitial   | // 전면배너 프리로드 수신 실패 |
| public static event Action ClosedPreInterstitial   | // 전면배너 닫힘         |

#### ▶ += 연산자를 이용해서 아래와 같이 이벤트를 등록할 수 있습니다.

```
// 리스너 응답을 받을 메소드명을 이벤트에 등록
AdlibPlugin.ReceivedInterstitial += HandleReceivedInterstitial;
```

```
// 리스너 응답후 호출부 구현
public void HandleReceivedInterstitial(string platform) {
    print("Received Interstitial Ad : ");
    print(platform);
```

## StopAds()

광고클릭, 홈버튼 클릭 등으로 앱이 pause 상태가 되었을 때 애드립 서비스 호출을 중지합니다.

메소드 호출 예)

AdlibPlugin.StopAds();

## RestartAds()

앱이 pause 상태였다가 다시 돌아왔을 때 애드립 서비스를 재개 합니다.

메소드 호출 예)

AdlibPlugin.RestartAds();